# **Tutorial**

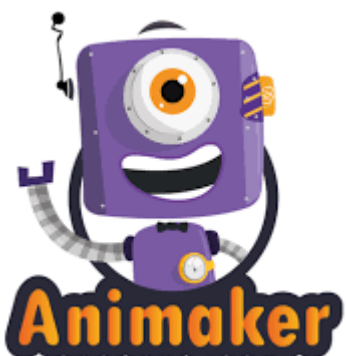

O **Animaker** é uma aplicação que pode ser usada a partir da internet para a criação de vídeos com animações muito interessantes. Trata-se de uma plataforma onde podem ser criadas cenas, arrastar personagens e criar um script para desenvolver um vídeo que poderá ser exportado (dependendo do plano adquirido do programa, apesar de haver uma opção gratuita que permite fazer vídeos até dois minutos e exportar).

Esta aplicação obriga à criação de uma conta. Depois de criada a conta existem vários cenários no menu, assim como os elementos que podemos arrastar em cada um deles. Um vídeo é a soma de vários cenários. Depois de configurar as diversas ações do vídeo só é necessário definir o movimento de cada elemento e da câmara. Também se pode adicionar o som da animação e vários elementos "bónus" (que não estão disponíveis na opção gratuita).

O Animaker é ideal para quem não tem muitos conhecimentos em edição de vídeo e esta é uma das grandes vantagens desta aplicação. Apesar da versão paga não ser muito dispendiosa, torna este aspeto num ponto negativo, mas é uma opção que vale a pena ter em conta.

#### Endereço

https://www.animaker.co/

### Registo

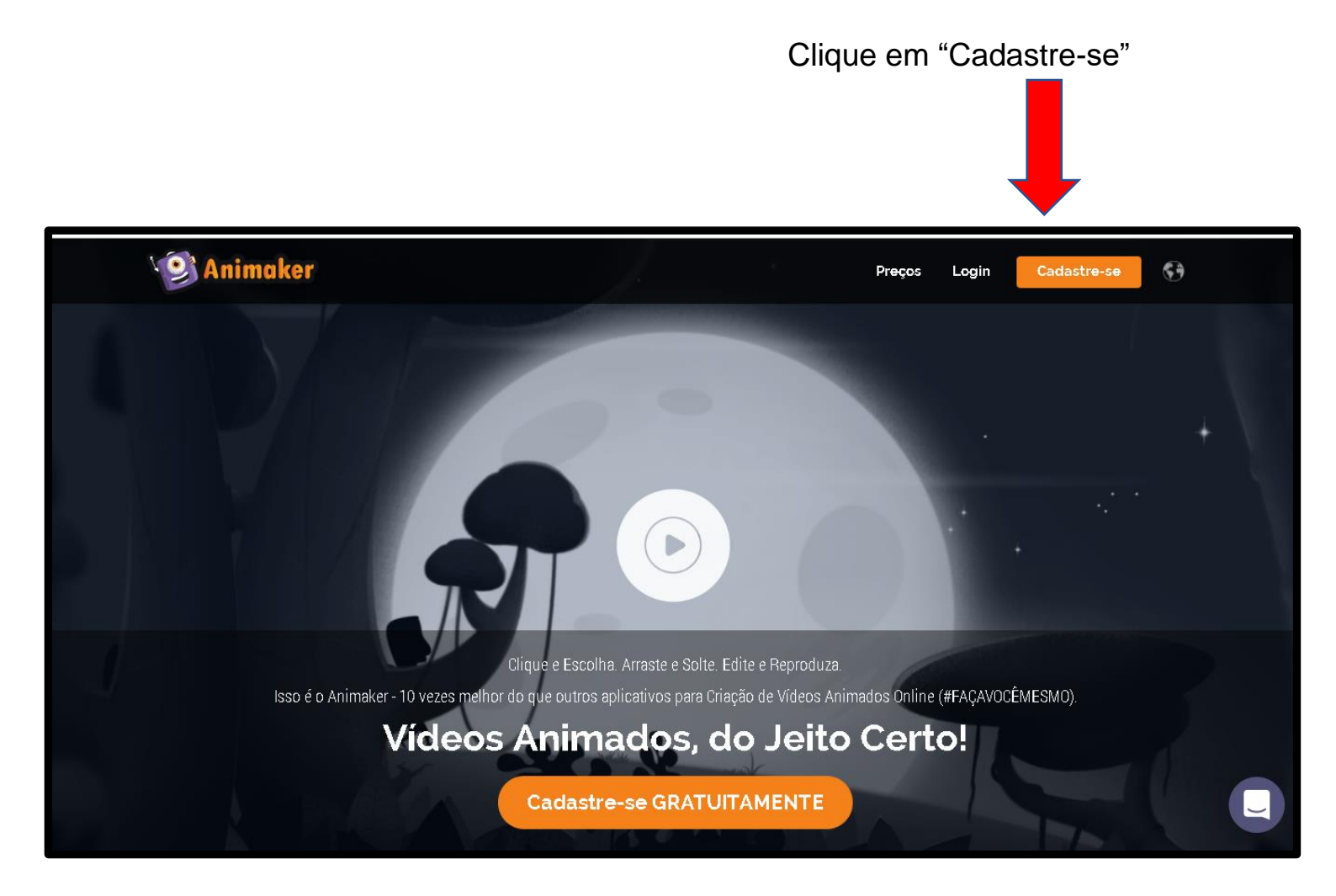

| Animaker hamos milhões de coraç | :ões, nós tambémpējash Edgin m <mark>Cadastre-se</mark> 🚯 |
|---------------------------------|-----------------------------------------------------------|
| Cadastre-se                     | Seu Nome                                                  |
|                                 | Seu e-mail                                                |
| <b>f</b> Facebook               | Digite sua Senha                                          |
| G Google                        | Digite Novamente sua Senha                                |
|                                 | Eu concordo tudo termos e<br>Condições                    |
|                                 |                                                           |
|                                 | Cadastre-se                                               |
|                                 | já tem uma conta? assinar em                              |

Preencha todos os campos pedidos com o seu nome, email, uma senha e a confirmação da senha. Depois só tem que se registar.

## Ambiente de trabalho do Animaker

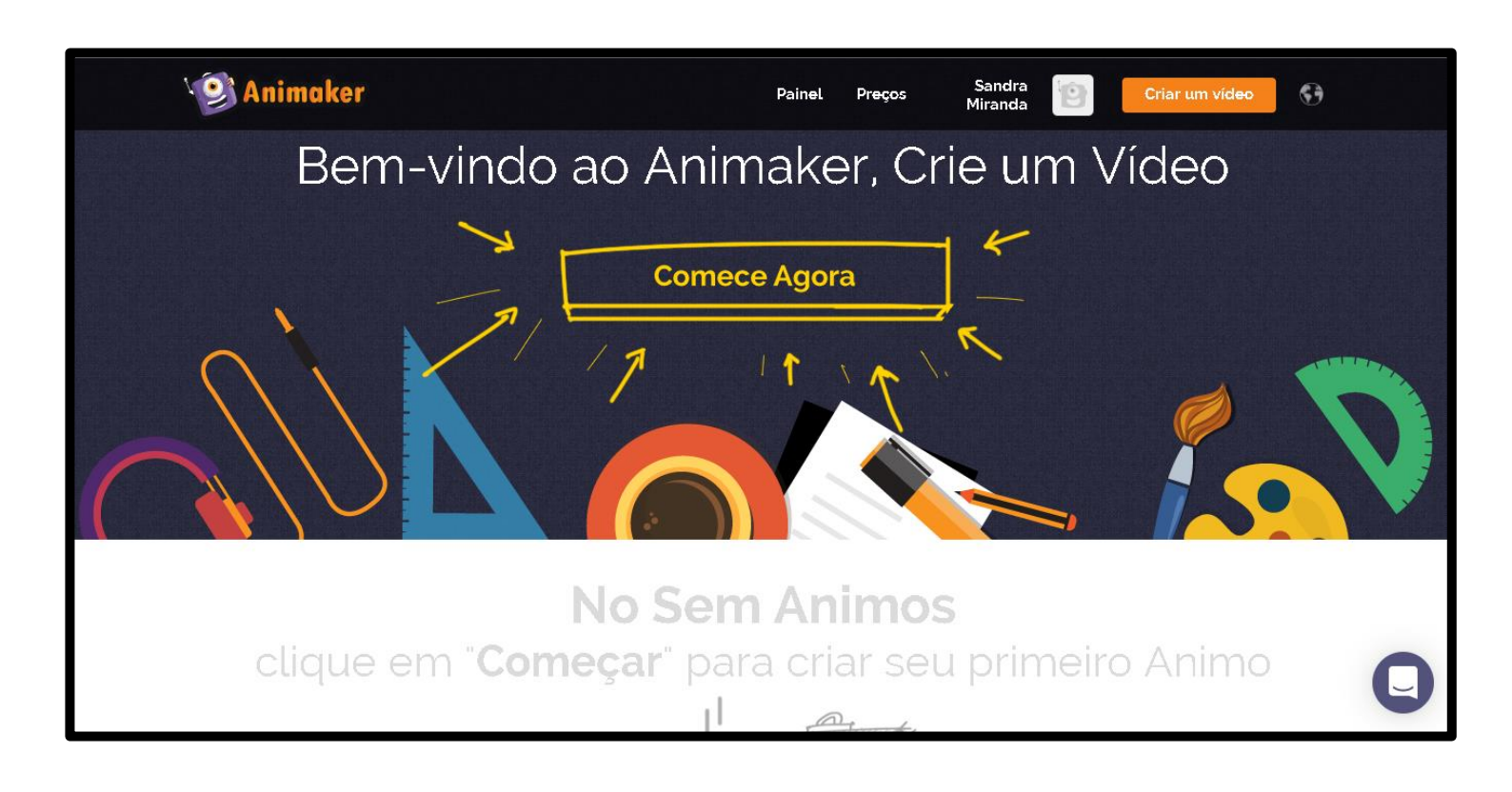

## Modo de utilização

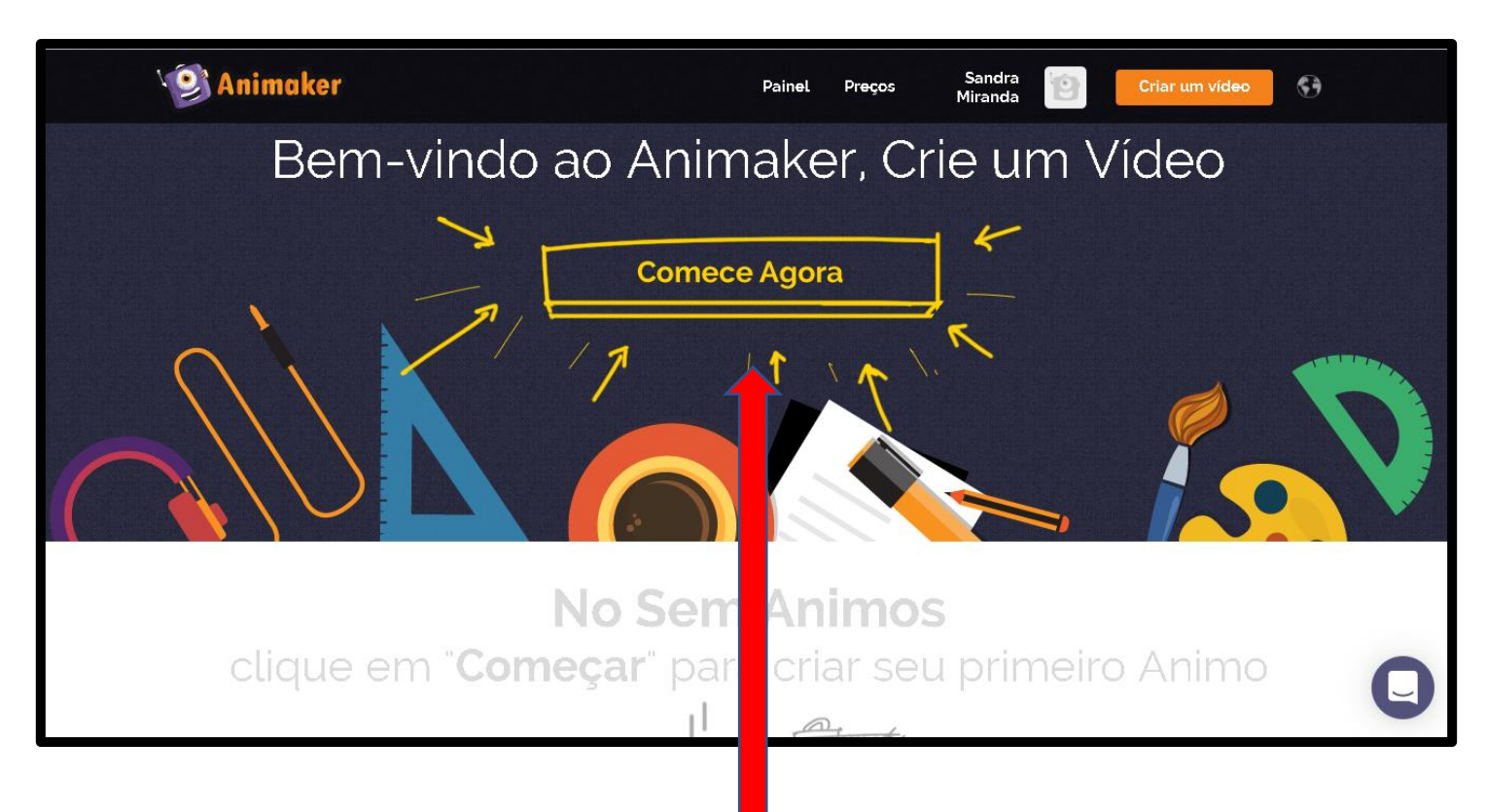

A partir da agora só tem que começar a explorar as diversas opções para a criação de um vídeo.

| Animaker                                                                                                    |           |      | Painel I          | Preços S<br>Mi                   | andra 📴<br>randa | Criar um víd <del>eo</del> | <b>9</b> |  |  |
|----------------------------------------------------------------------------------------------------|-----------|------|-------------------|----------------------------------|------------------|----------------------------|----------|--|--|
| Crie um Incrível Vídeo Explicativo em Minutos<br>Escolha o modelo de vídeo que você precisa e Comece a Personalização |           |      |                   |                                  |                  |                            |          |  |  |
| Planos<br>Todas<br>✓ Grátis<br>Premium                                                                                | animos    |      | Are be            | you hoping for a ttter solution? |                  | Service<br>Explainer       |          |  |  |
| Categorias<br><b>Todas</b><br>Tipografia                                                                              | Em Branco | Usar | Produto Explainer | Usar                             | Promoção de s    | erviço Usar                |          |  |  |

Pode criar um novo vídeo clicando em "usar" ou então pode escolher vídeos já prontos, clicando nas diversas categorias.

Depois de abrir um novo vídeo poderá escolher e adicionar as cenas que melhor interessar e poderá também duplicar as cenas na pasta imediatamente a seguir à pasta cenas.

| Adicionar Co      | enas    |          |             |    |      |                   |          |            |                                                            |     |
|-------------------|---------|----------|-------------|----|------|-------------------|----------|------------|------------------------------------------------------------|-----|
| Dup               | licar C | enas     |             |    |      |                   |          |            |                                                            |     |
| Anîn ker          | Novo 🚍  | Saivar 📈 |             | 15 | Ċ pr | ojeto sem título  |          | Visualizar | 후 2D 🔻                                                     | 0   |
|                   |         |          |             |    |      |                   | Personag | ens        | Procurar Q                                                 | 0   |
|                   |         |          |             |    |      |                   |          |            | Todos<br>Masculino<br>Fêmea<br>criancas                    | 0   |
|                   |         |          |             |    |      |                   |          | 8          | adultos<br>Adolescência<br>Cidadãos idosos<br>Profissional | T   |
|                   |         |          |             |    |      |                   | I        | X          | Casual<br>Múltiplo<br>animais                              | N   |
|                   |         |          |             |    |      |                   |          | -          | Esportes<br>Dia das Bruxas<br>Natal                        | +#+ |
|                   |         |          |             |    |      |                   | п.       |            |                                                            | □   |
|                   |         |          |             |    |      |                   | <b>Å</b> |            |                                                            | £   |
|                   | [4      | ) (M) [  | <b>■</b> —o |    |      | Efelto de Entrada |          | *          |                                                            |     |
| Cena 1<br>• 00:10 |         | 1        | 2           | 3  |      | 4 5<br>I I I      | 6        | 7          | 8 9                                                        | I   |

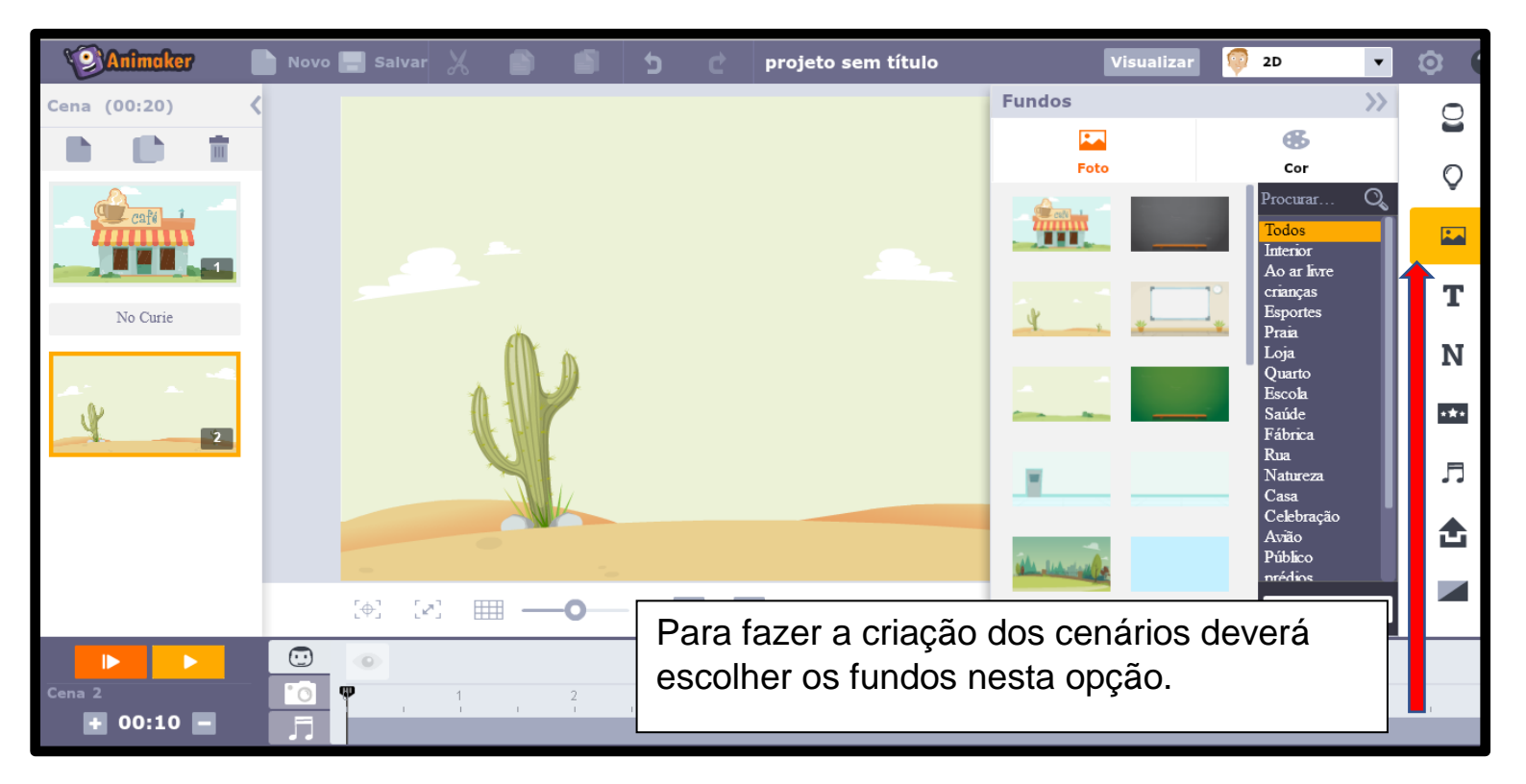

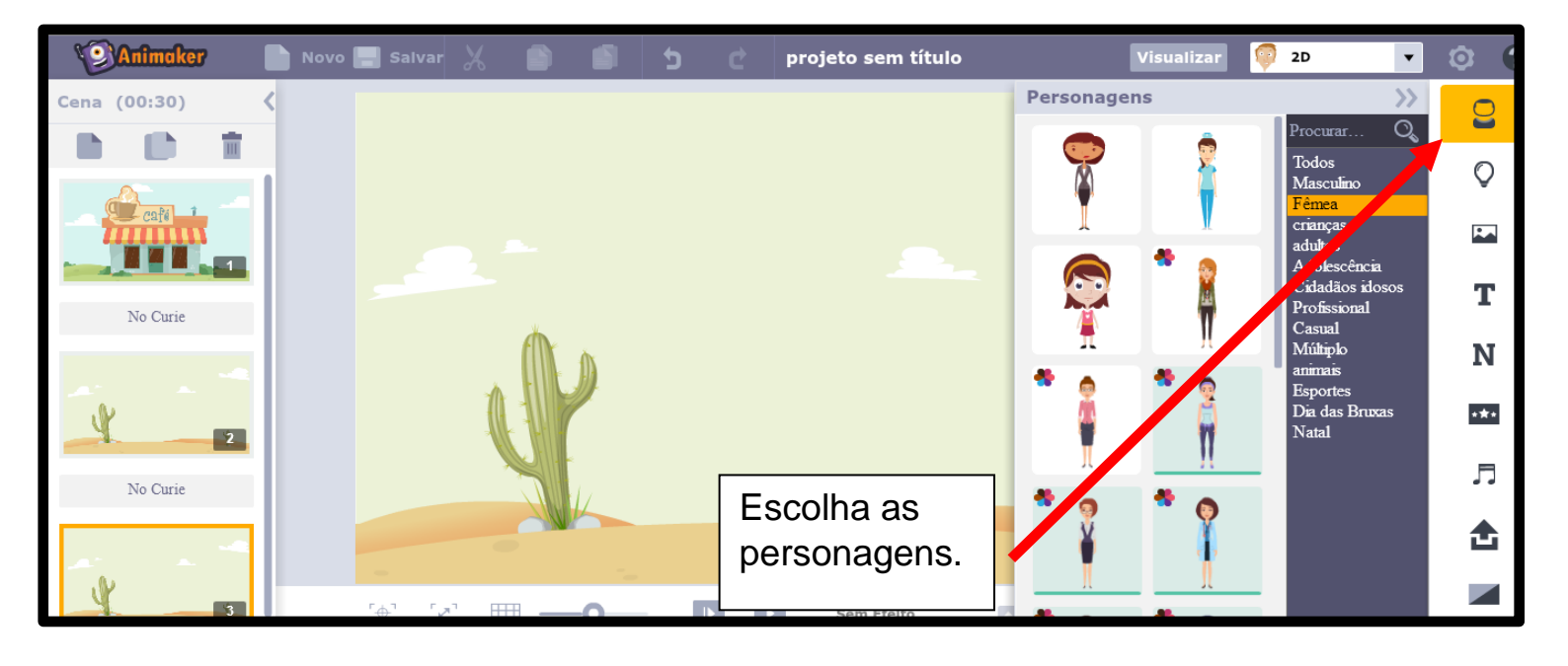

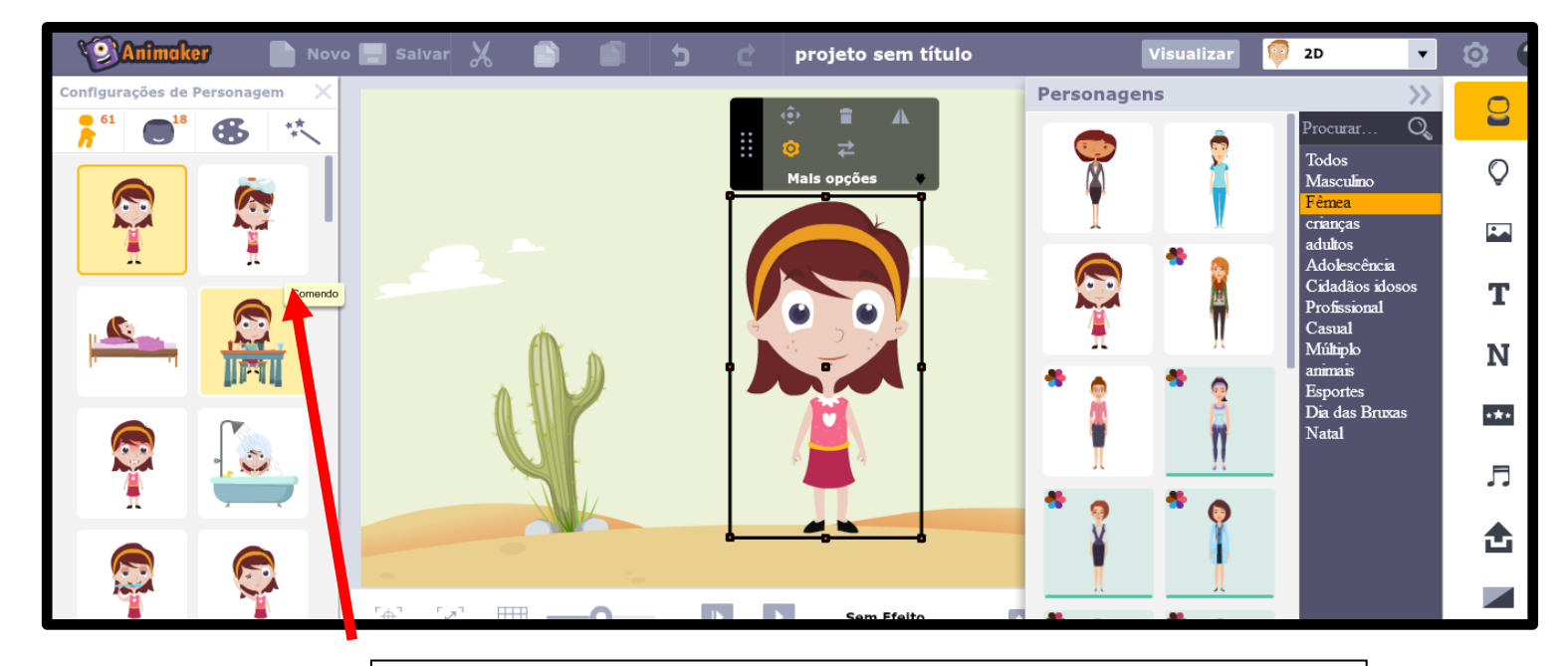

Poderá também configurar a personagem escolhendo uma das ações.

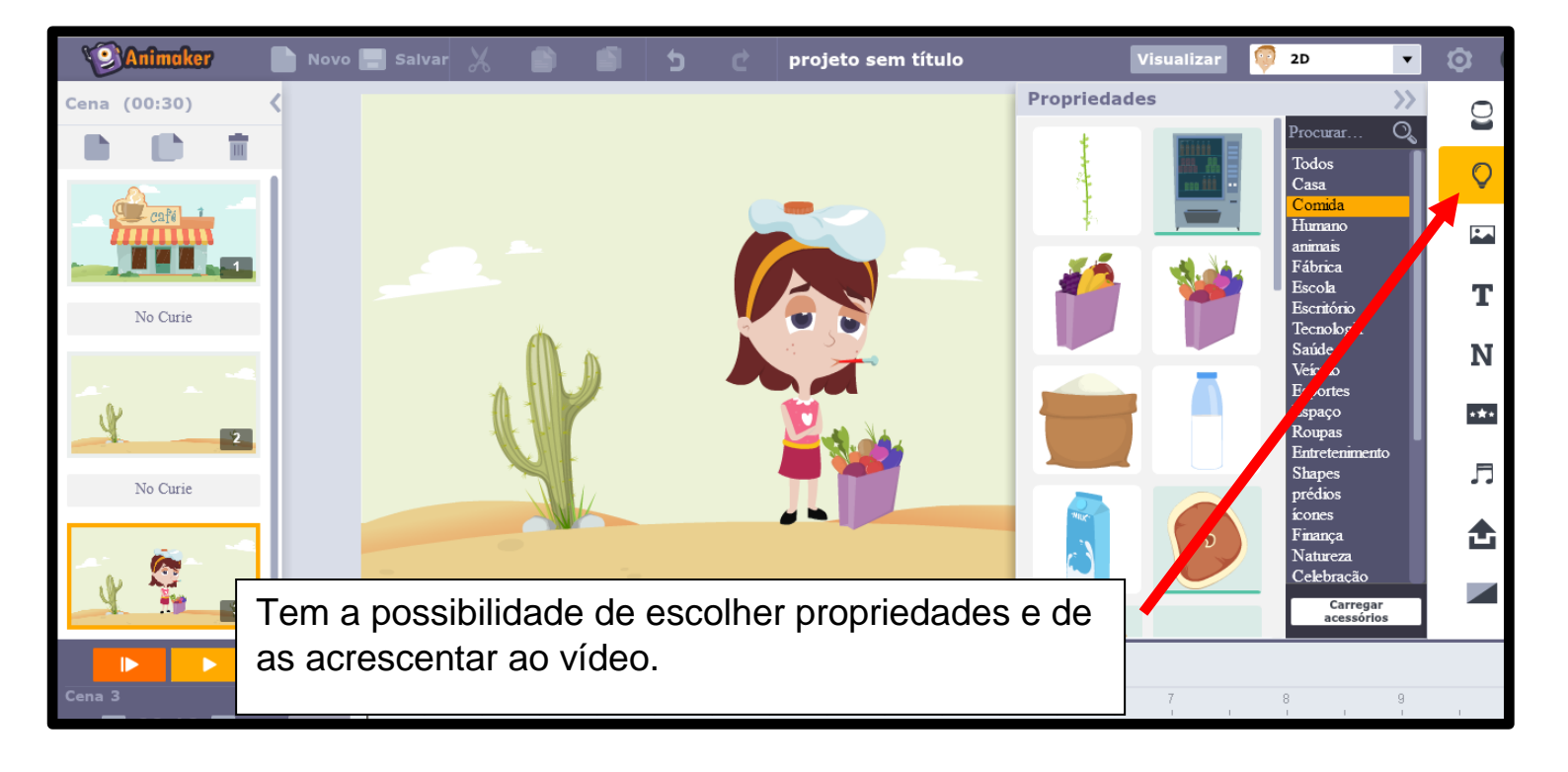

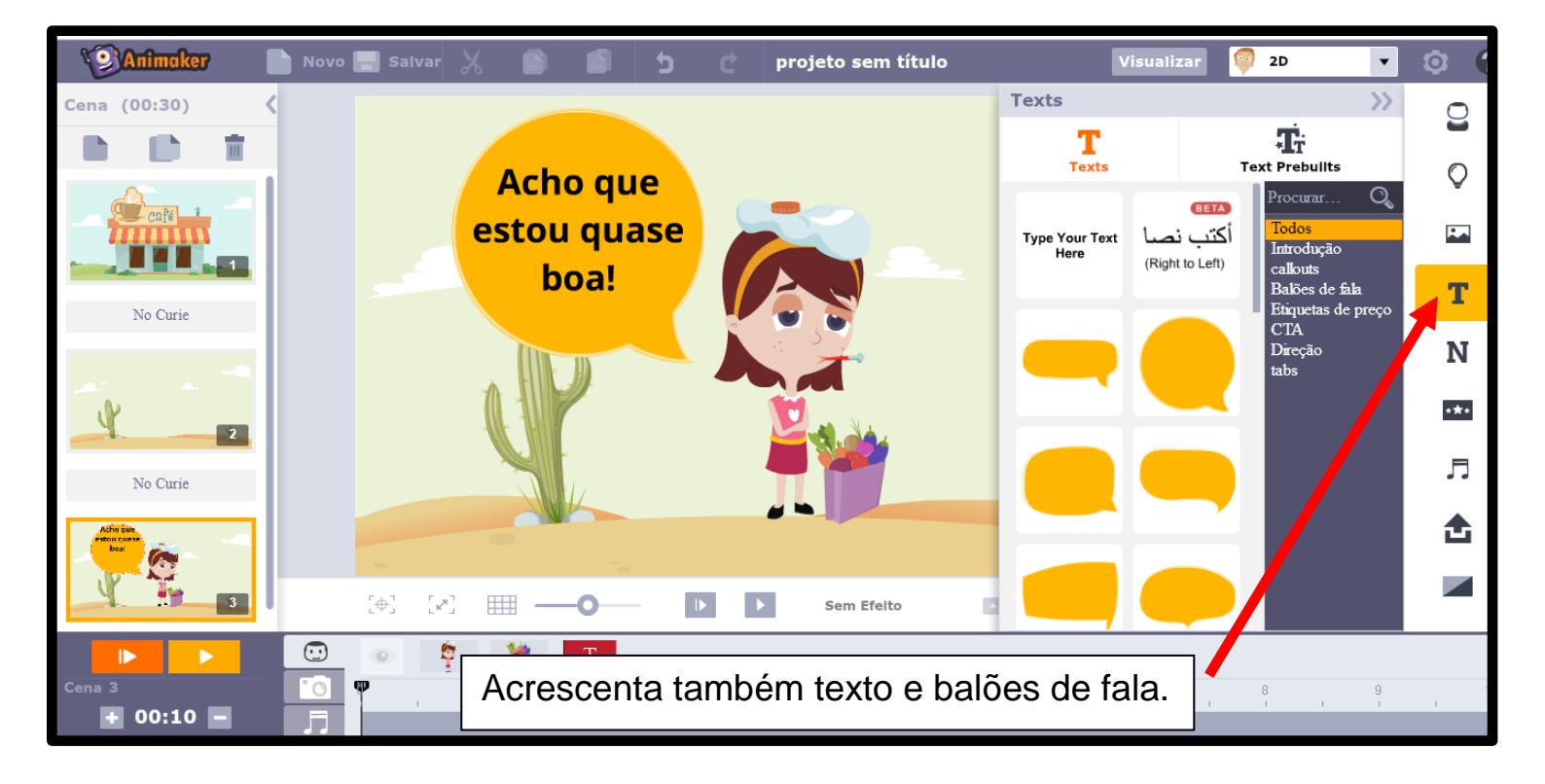

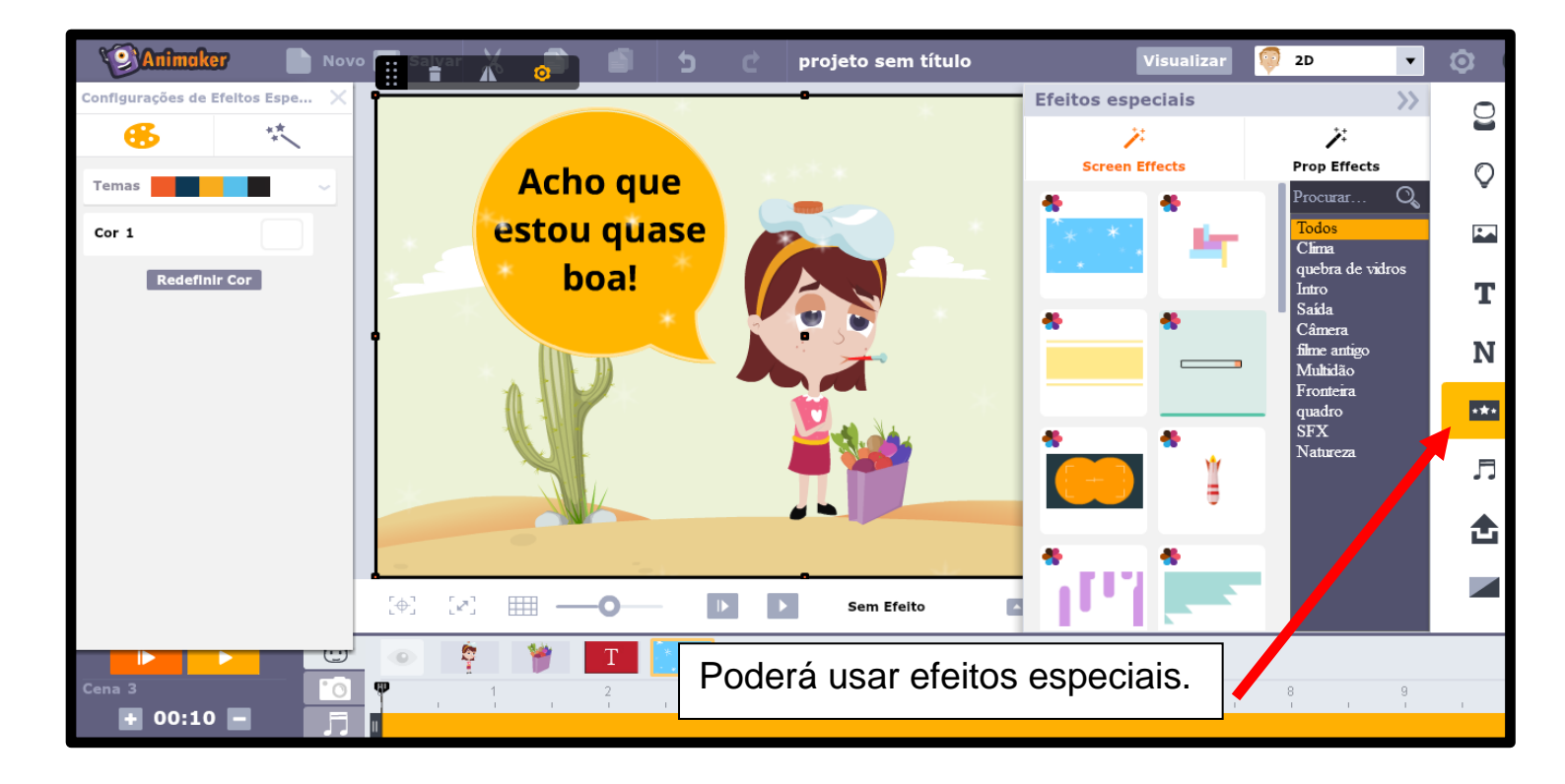

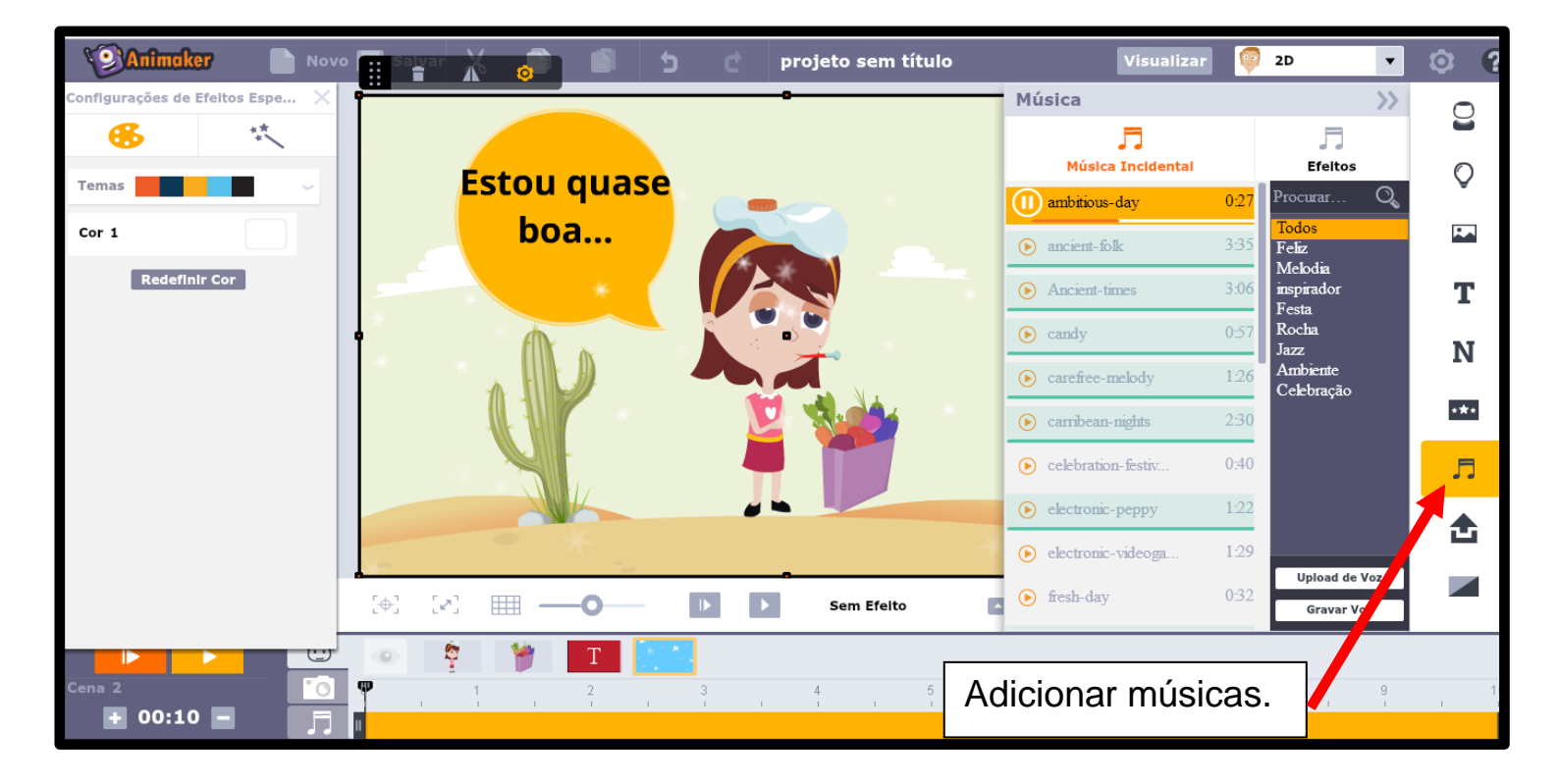

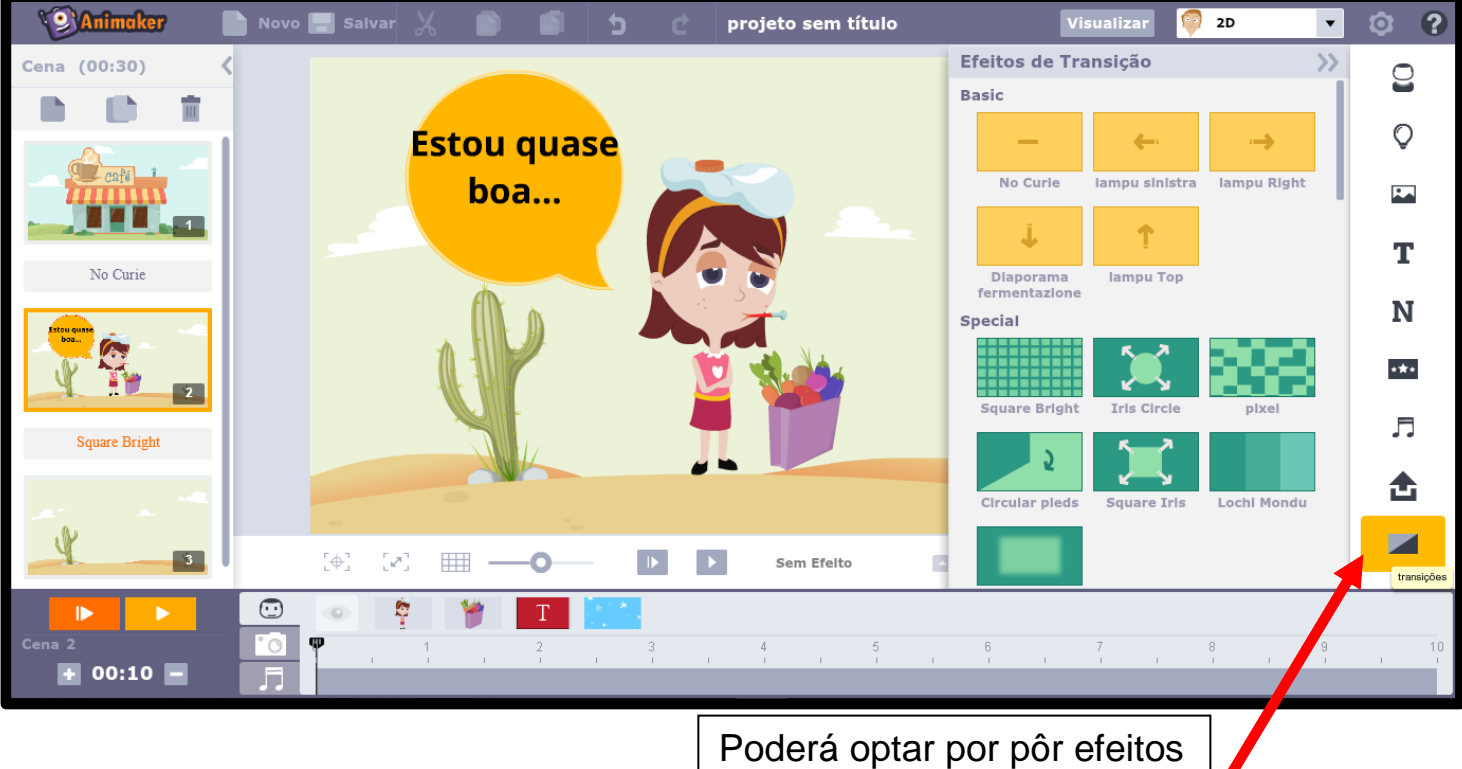

Poderá optar por pôr efeitos de transição nos slides.

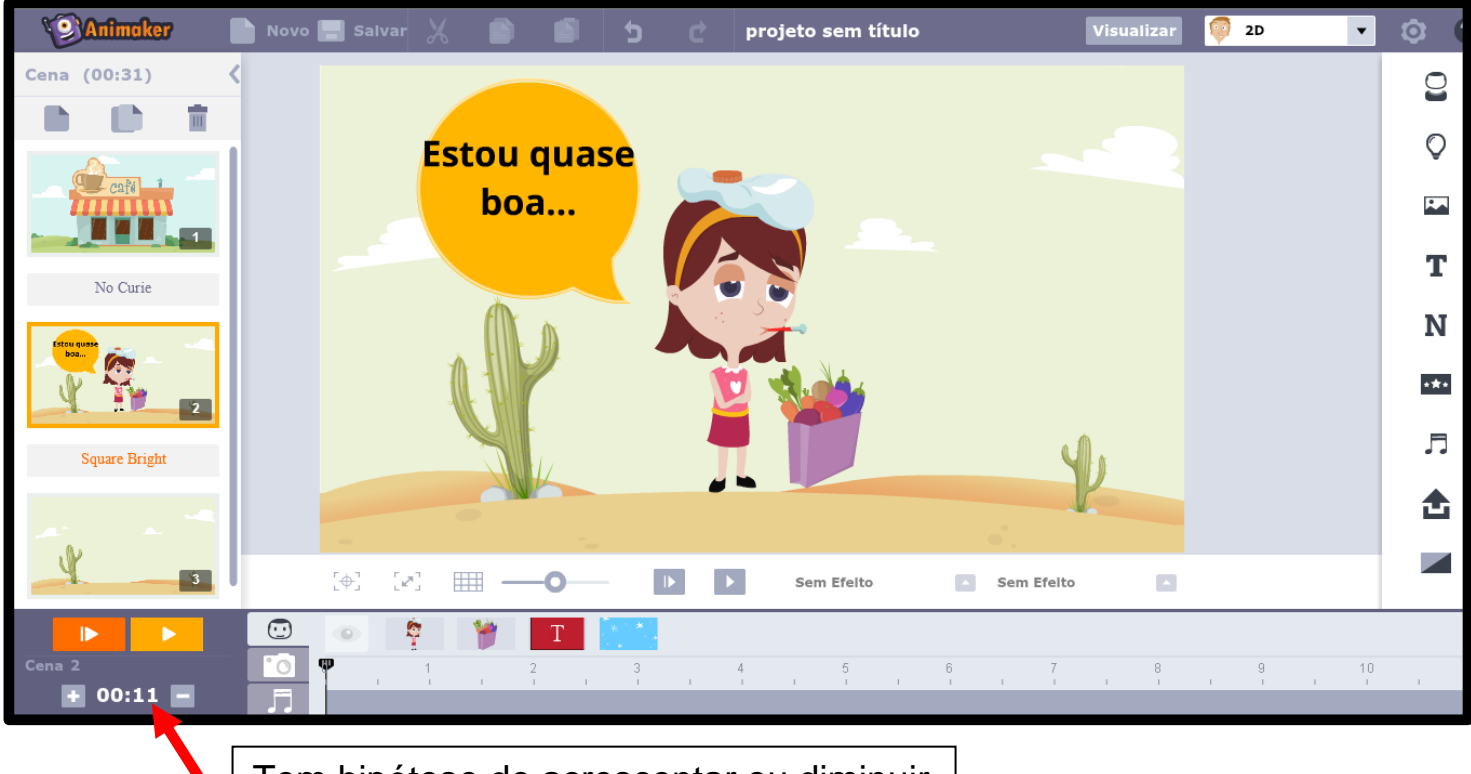

Tem hipótese de acrescentar ou diminuir o tempo de transição entre slides.

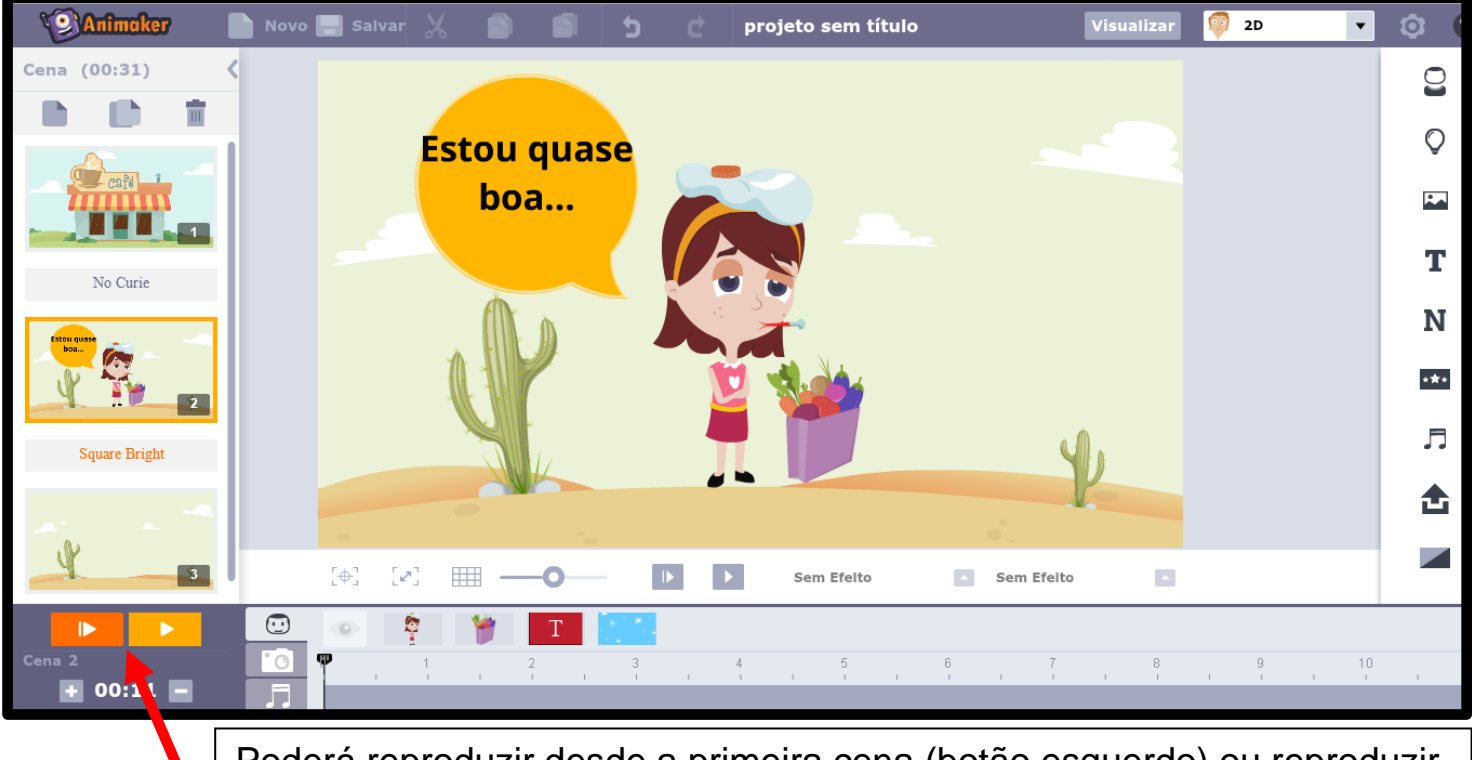

Poderá reproduzir desde a primeira cena (botão esquerdo) ou reproduzir desde a cena atual (botão direito) para poder ver o filme antes de o gravar.

> Guardar o projeto, atribuir um nome ao mesmo e é possível exportá-lo.

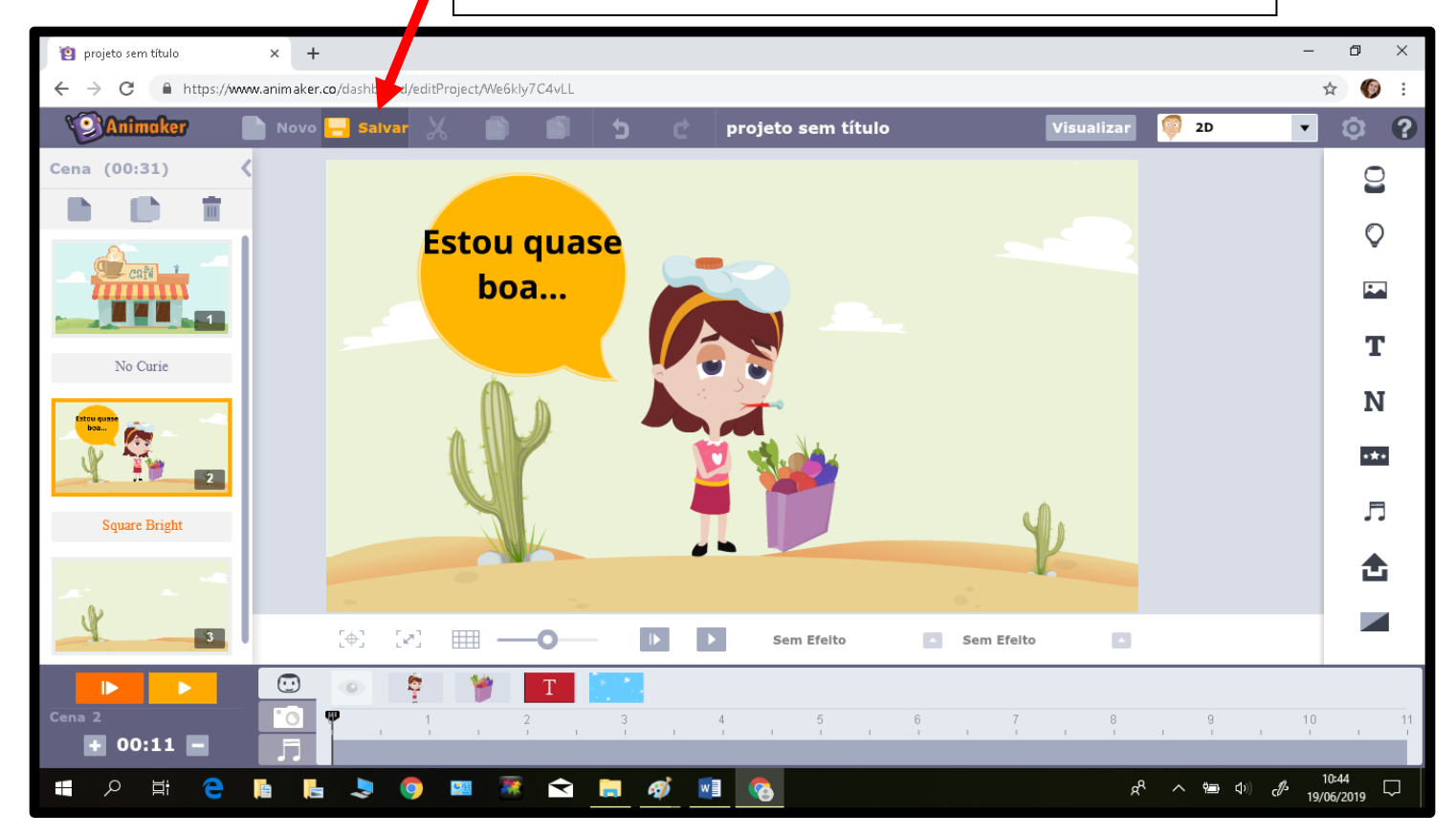

Vale a pena usar o ANIMAKER!